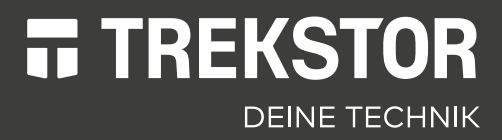

# **PRIMEBOOK C13**

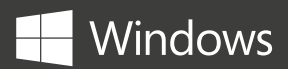

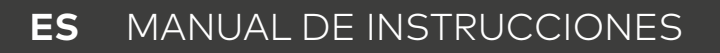

### CONTENIDO

| 1.  | Bienvenido                                             | 4  |
|-----|--------------------------------------------------------|----|
| 2.  | Uso Previsto                                           | 4  |
|     | Indicaciones sobre seguridad                           | 5  |
| 3.  | Indicaciones Generales sobre Seguridad                 | 6  |
| 4.  | Datos técnicos                                         | 11 |
|     | Datos técnicos de la fuente de alimentación            | 12 |
| 5.  | Contenido del paquete                                  | 12 |
| 6.  | Bedienelemente und Anschlüsse                          | 13 |
| 7.  | Modos de uso del Primebook                             | 14 |
|     | Modo Notebook                                          | 14 |
|     | Modo Presentación                                      | 15 |
|     | Modo Tienda de campaña                                 | 15 |
|     | Modo Tablet                                            | 15 |
| 8.  | Puesta en marcha de la Primebook                       | 16 |
|     | Carga de la Primebook                                  | 16 |
|     | Encendido de la Primebook                              | 16 |
|     | Desbloquear la pantalla                                | 17 |
| 9.  | Elementos importantes de la pantalla de inicio         | 17 |
| 10. | Uso del teclado                                        | 18 |
|     | Teclas especiales y de función del teclado             | 18 |
| 11. | Panel táctil                                           | 18 |
| 12. | El Info-Center                                         | 19 |
| 13. | Acceso y uso del menú Inicio                           | 20 |
|     | Acceso al menú Inicio                                  | 20 |
|     | Distribución del menú Inicio                           | 20 |
|     | Navegación por el menú Inicio/Selección de un elemento | 21 |
|     | Anclaje, ordenación y eliminación de aplicaciones      | 21 |
| 14. | Acceso a la configuración                              | 22 |

| 15. | Conexión a Internet con la Primebook                                                                                                    | 22                    |
|-----|----------------------------------------------------------------------------------------------------|-----------------------|
|     | Conexión con una red inalámbrica estacionaria (WLAN)                                                                                                    | 22                    |
| 16. | Acceso al navegador/Introducción de una dirección de Internet                                                                                                    | 24                    |
| 17. | Descarga de aplicaciones desde Windows Store                                                                                                    | 24                    |
| 18. | Cambio del idioma de visualización                                                                                                    | 25                    |
| 19. | Uso de la cámara                                                                                                    | 26                    |
| 20. | <b>Intercambio de datos entre la Primebook y otros dispositivos</b><br>Intercambio de datos a través de Bluetooth<br>Intercambio de datos entre el Primebook y<br>un soporte de datos externo | <b>27</b><br>27<br>28 |
| 21. | Conexión de la Primebook a un televisor                                                                                                    | 29                    |
|     | Conexión a un televisor a través de un cable HDMI                                                                                                    | 29                    |
|     | Conexión por Miracast a un televisor                                                                                                    | 29                    |
| 22. | M.2 Instalación del módulo SSD                                                                                                    | 30                    |
| 23. | Restablecimiento                                                                                                    | 32                    |
| 24. | Apagado/Reinicio de la Primebook                                                                                                    | 32                    |
| 25. | Consejos útiles para ahorrar energía                                                                                                    | 32                    |
| 26. | Resolución de problemas/Preguntas más frecuentes                                                                                                    | 33                    |
| 27. | Glossario                                                                                                    | 35                    |
| 28. | Indicaciones sobre derechos de autor y marcas                                                                                                    | 37                    |
| 29. | Eliminación y reciclaje                                                                                                    | 38                    |
|     | Información sobre eliminación                                                                                                    | 38                    |
|     | Consignes relatives au recyclage                                                                                                    | 38                    |
| 30. | Indicaciones sobre garantía                                                                                                    | 39                    |
| 31. | Información de soporte                                                                                                    | 39                    |

# 1. Bienvenido

Deseamos que disfrute de su nueva Primebook C13.

El manual de instrucciones, la guía rápida y la hoja "Seguridad del producto y aviso legal" son parte integrante del producto.

Lea atentamente los tres documentos antes de poner el dispositivo en marcha. Contienen indicaciones importantes acerca del uso, la seguridad y la eliminación del dispositivo.

Conserve estos documentos en un lugar seguro y entréguelos al nuevo propietario en caso de transferir el dispositivo.

En este manual se describen las funciones básicas de la Primebook. Puede obtener información sobre el manejo de las diferentes aplicaciones en los respectivos manuales.

Esta guía describe las funciones básicas de su Primebook. Para informaciones sobre el funcionamiento de aplicaciones individuales, consulte las instrucciones de las aplicaciones individuales.

Encontrará consejos útiles e interesantes para Windows 10 en: www.microsoft.com/es-es/windows/emulator

# 2. Uso Previsto

La Primebook es un notebook que funciona con Windows, que sirve tanto para navegar en Internet como para ejecutar diversas aplicaciones, entre ellas las aplicaciones Office, y juegos; también se puede transmitir o reproducir música, imágenes y videos.\*.

Utilice el dispositivo únicamente para el fin previsto, ya que, en caso contrario, se podrían presentar fallas. Usar apropiadamente el dispositivo implica cumplir con toda la información indicada en la documentación técnica. El fabricante no se hace responsable de los daños que se puedan producir si el dispositivo se usa de forma indebida o si se somete a modificaciones.

Tampoco se hace responsable de posibles deterioros o pérdidas de datos que se puedan presentar ni de los daños derivados de este hecho.

El fabricante se reserva el derecho de seguir mejorando el producto. Estas modificaciones se pueden realizar sin describirlas directamente en el manual de instrucciones. Por lo tanto, la información contenida en el manual de instrucciones no refleja siempre las características técnicas actuales. Realizar modificaciones en el dispositivo que no estén permitidas (en particular, instalar firmware de terceros no aprobado por el fabricante o modificar el hardware del dispositivo) puede conllevar a la pérdida de la garantía.

<sup>&</sup>lt;sup>1</sup>No todas las aplicaciones necesarias están preinstaladas de fábrica. Puede descargar las aplicaciones que desee en Microsoft Store. Algunas aplicaciones tienen cargo.

# Indicaciones sobre seguridad

En este cuadernillo, se utilizan los siguientes símbolos de advertencia y palabras claves:

### **ADVERTENCIA**

Advertencia de posible peligro de muerte y/o sufrir lesiones graves e lesiones irreversibles.

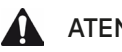

## **ATENCIÓN**

Siga las indicaciones para evitar lesiones y daños materiales.

## **AVISO**

Siga las indicaciones para evitar daños materiales.

# **i** NOTA

Información adicional para el uso del dispositivo.

# 3. Indicaciones Generales sobre Seguridad

# ADVERTENCIA

Riesgo de sufrir múltiples lesiones debidas a capacidades físicas, sensoriales o mentales disminuidas, así como debido a falta de experiencia o conocimientos prácticos

 Los niños y las personas expuestas solo pueden utilizar el dispositivo con supervisión.

# Riesgo de padecer asfixia o sufrir lesiones severas como consecuencia de los accesorios o del material de embalaje

- Mantenga los accesorios y el material de embalaje alejado de bebés y niños pequeños.
- No introduzca ningún accesorio o ninguna parte del dispositivo en orificios corporales como, por ejemplo, boca, orejas u ojos.

# Riesgo de sufrir electrocución o descarga eléctrica mortal por los componentes con tensión

- No introduzca ningún objeto en las ranuras de ventilación del dispositivo.
- Está prohibido abrir la fuente de alimentación.
- iNo toque nunca la fuente de alimentación con las manos mojadas!
- No nunca ponga el dispositivo y/o el cargador en cortocircuito.

# Riesgo de sufrir electrocución o descarga eléctrica mortal y/o de producirse incendios debido a conexiones inseguras

- Asegúrese de que el cable de alimentación no esté doblado, aplastado ni presente algún otro daño.
- No utilice nunca cables de alimentación ni enchufes dañados.
- Utilice únicamente la fuente de alimentación proporcionada en tomacorrientes instalados por un profesional. En este sentido, observe los datos de la placa de características de la fuente de alimentación.
- Evite los tomacorrientes flojos.
- En caso de defectos, póngase en contacto con el servicio de atención al cliente.

# Peligro de producirse incendios o sufrir riesgo de quemaduras por baterías dañadas o con fugas

- No utilice ni cargue el dispositivo si la batería está dañada o presenta fugas.
- Si la batería presenta fugas, evite el contacto de la piel con el dispositivo y/o la batería. Utilice guantes de protección si no puede evitar el contacto con el dispositivo o la batería.

- Lávese bien las manos si la piel entró en contacto con el sustrato de la batería.
- En caso de contacto con los ojos, enjuáguese los ojos con agua abundante y consulte inmediatamente a un médico.

# Peligro de sufrir lesiones auditivas por el uso de auriculares, audífonos o auriculares con micrófono

El volumen del dispositivo puede ser muy alto si se utilizan auriculares, audífonos o auriculares con micrófono. Pueden producirse lesiones auditivas si se somete la audición a sonidos altos durante un período prolongado de tiempo. Cuanto más alto es el volumen, más rápido se puede ver afectada su audición. Los daños auditivos pueden producirse de forma lenta.

- Evite poner el volumen alto por períodos prolongados de tiempo (por ejemplo, música).
- Disminuya el volumen antes de conectar los auriculares, los audífonos o los auriculares con micrófono.
- Asegúrese de que las emisiones acústicas no superen un nivel sonoro ponderado de 80 dB cuando utilice auriculares, audífonos o auriculares con micrófono.
- Seleccione siempre el volumen mínimo que le permita escuchar el sonido de forma clara y que se agradable.
- Evite aumentar el volumen después de haberse acostumbrado.
- La modificación de la configuración básica del ecualizador puede producir un aumento del volumen del dispositivo.
- Si se modifica el software ya instalado (como el sistema operativo, firmware o controladores), también se puede producir un aumento del volumen.

#### Riesgo de sufrir múltiples lesiones debido a falta de atención

- Al conducir, la seguridad es la máxima prioridad. Por esta razón, está prohibido utilizar el dispositivo mientras conduce.
- Mire siempre a su alrededor para no poner a los demás y a usted mismo en peligro.
- Si utiliza auriculares, audífonos o auriculares con micrófono en un lugar público, seleccione un volumen que no supere el sonido ambiente, ya que distraerse o aislarse y de esta forma provocar accidentes. Utilizar auriculares, audífonos o auriculares con micrófono mientras se conduce está legalmente prohibido en algunas regiones.

# Riesgo de interferencias de otros dispositivos electrónicos que emiten señales de alta frecuencia

- Apague el dispositivo en zonas de seguridad en las que el uso de dispositivos móviles esté prohibido (por ejemplo, en aeropuertos durante el despegue y el aterrizaje, hospitales o cerca de equipos médicos). Observe las señalizaciones y advertencias y siga estrictamente las instrucciones que allí se indican.
- En los aviones, podrá utilizar el dispositivo en modo avión después del despegue y cuando la tripulación así se lo indique. Tenga en cuenta que los dispositivos electrónicos pueden interferir con los sistemas de navegación de la aeronave.
- No utilice el dispositivo en las inmediaciones de otros dispositivos electrónicos.

# Riesgo de sufrir múltiples lesiones y de que se produzcan explosiones e incendios en zonas potencialmente explosivas

- No está permitido el uso del dispositivo en zonas potencialmente explosivas (por ejemplo, gasolineras, obras en construcción o plantas químicas).
- Apague el dispositivo cuando se encuentre en una zona donde existan sustancias potencialmente explosivas (por ejemplo, gas, combustible, químicos, polvo, polvo de cereales y metálico y partículas). Cualquier chispa podría ocasionar incendios y explosiones.
- Tenga en cuenta en esas áreas las señalizaciones y advertencias y siga estrictamente las instrucciones que allí se indican.

# 🛕 ATENCIÓN

# Peligro de que se produzcan incendios y explosiones por utilizar cargadores y fuentes de alimentación no autorizadas

- Para cargar la batería, utilice solo la fuente de alimentación suministrada u otra con las mismas características.
- Si la fuente de alimentación está defectuosa, reemplácela siempre por una con las mismas características. Consulte los datos técnicos de la fuente de alimentación o póngase en contacto con el servicio al cliente.

### Riesgo de sufrir múltiples lesiones por resbalones, caídas o tropiezos

- No exponga el dispositivo y/o la fuente de alimentación a vibraciones.
- No permita que el dispositivo o la fuente de alimentación se caigan. No utilice el dispositivo ni la fuente de alimentación si se han caído o están dañados. Haga revisar el dispositivo/la fuente de alimentación por profesionales antes de volver a utilizarlos.
- Cerciórese de que la fuente de alimentación esté siempre bien extendida.
- Evite que se formen nudos ni bucles en la fuente de alimentación.

# Riesgo de padecer daños a la salud en caso de antecedentes de fotosensibilidad

- Si en su familia hay antecedentes de fotosensibilidad (por ejemplo, convulsiones por la utilización de dispositivos similares), consulte a un médico como prevención antes de utilizar el dispositivo.
- Si mirar videos o jugar a los videojuegos con secuencias rápidas de imágenes por un período largo de tiempo pueden provocar convulsiones o desmayos. Interrumpa todas las actividades que esté realizando en el dispositivo cuando se sienta mal y realice una pausa prolongada.
- Si se manifiestan calambres musculares o desorientación mientras está utilizando el dispositivo, interrumpa lo que esté haciendo con el dispositivo y consulte a un médico.
- Para evitar sobrecargar los ojos, tenga en cuenta la siguiente información:
  - Utilice el dispositivo con suficiente iluminación en el ambiente, pero evite luz deslumbrante.
  - Mantenga una distancia prudente del dispositivo.
  - Asegúrese de que la pantalla esté limpia.
  - Configure el brillo y/o contraste de la pantalla en un nivel que le resulte agradable y obtener una imagen nítida y clara.
  - Haga pausas regulares mientras utiliza el dispositivo.

# Riesgo de sufrir daños en el sistema locomotor por uso prolongado del dispositivo

- Los patrones de movimiento muy repetitivos (como los que se realizan, por ejemplo, al utilizar el teclado o la pantalla táctil o jugar durante mucho tiempo), pueden producir dolores en los brazos, las manos, los hombros o la zona del cuello o en otras partes del cuerpo. Para evitar sobrecargar el sistema locomotor, tenga en cuenta la siguiente información:
  - Tome la precaución de tener una postura corporal relajada cuando utilice el dispositivo.
  - Cambie regularmente de posición e incorpore pausas reiteradas.
  - Ejerza una presión delicada sobre las teclas.
  - Haga pausas regulares.
- Si se manifiestan estos dolores mientras está utilizando el dispositivo, interrumpa lo que esté haciendo con el dispositivo y consulte a un médico.
- No utilice el dispositivo sobre el regazo ni sobre otras partes del cuerpo. El calor que genera el dispositivo puede provocar molestias desagradables o lesiones (por ejemplo, quemaduras leves).

### AVISO

# Para evitar fallas y/o daños en el dispositivo por influencias ambientales, tenga en cuenta la siguiente información:

- La humedad recomendada para el uso, la carga y la conservación del dispositivo oscila entre 30 y 70 por ciento.
- La temperatura recomendada para el uso, la carga y la conservación del dispositivo oscila entre 5° C y 30° C. Temperaturas fuera de este rango pueden disminuir la capacidad de carga y la vida útil del dispositivo y la batería, o bien provocar daños en el dispositivo.
- Proteja el dispositivo de fluctuaciones repentinas de temperatura. La condensación de humedad puede ocasionar daños en el dispositivo y conllevar un peligro para el usuario.
- No conserve el dispositivo cerca de una fuente de calor y protéjalo de la luz solar directa (por ejemplo, en el auto) para evitar fallas en la pantalla y en el dispositivo, o bien evitar que explote la batería.
- Mantenga el dispositivo alejado de llamas abiertas (por ejemplo, velas, fogones u hogares) para evitar que explote la batería.
- No exponga nunca el dispositivo a la lluvia ni a gotas de agua o agua rociada.
- No se pude utilizar el dispositivo al aire libre durante una tormenta.
- Apague el dispositivo inmediatamente si se moja. Haga revisar el dispositivo y/o la fuente de alimentación por un especialista antes de volver a usarlos.
- Utilice el dispositivo en un ambiente con la menor cantidad de polvo posible.
- Los campos magnéticos puede provocar fallas y/o la descarga de la batería.

### Para evitar posibles daños al dispositivo:

- No cargue el dispositivo con los conectores USB estándares (como, por ejemplo, PC o portátiles).
- Asegúrese de que el cable no quede apretado cuando lo enrosque.
- La humedad, el humo denso o las humaredas pueden provocar fallas y/o dañar la carcasa del dispositivo.

# i nota

La información sobre el tamaño de la memoria indicada en el embalaje y en los datos técnicos hace referencia al tamaño total de memoria del dispositivo. La capacidad de memoria que indica el sistema operativo del dispositivo puede variar de la especificada, ya que el sistema operativo y las aplicaciones del sistema ocupan parte de la memoria total del dispositivo en funcionamiento.

### 4. Datos técnicos

Procesador (CPU):

Modelo de processador: Sistema operativo: Memoria de trabajo (RAM): Capacidad de memoria: Procesador gráfico (GPU): Tamaño de la pantalla: Tipo de pantalla:

Resolución de pantalla: Formato de imagen: Resolución cámara: Altavoz: Micrófono: Interfaces:

Red: Frecuencias:

Tarjetas de memoria compatibles: Tarjetas SIM compatibles:

Dimensiones (An x Al x Pr):

Peso:

Material/Color:

Diseño de teclado

Formatos de video reproducibles:

Intel<sup>®</sup> Celeron<sup>®</sup> N3350 procesador (hasta 2.4 GHz, 2 MB Intel® Smart-Cache) Dual Core Windows 10 Home 4 GB (DDR3) 64 GB Intel<sup>®</sup> HD Graphics 500 13,3" (33,8 cm) Pantalla Full HD IPS capacitiva multitáctil de 10 puntos 1920 x 1080 Pixel 16:9 Frontal: 2 MP estéreo dual micrófono USB-Type-C<sup>™</sup> 3.1 Gen 1 (Power Delivery und Display Port), 2 x USB 3.1 Gen 1, Micro-HDMI®, ranura para tarjeta SIM, lector de tarjetas de memoria, salida de audio/entrada de micrófono (3,5 mm) WLAN, LTE/4G\*, Bluetooth 4.2 WLAN 802.11ac/b/a/n: 2.4 GHz/5 GHz. GSM/2G (850/900/1800/1900 MHz)\*. UMTS/3G (850/900/1700/1900/2100 MHz)\*, LTE/4G (2100/1900/1800/1700/850/ 2600/900/700/800 MHz)\* microSD(HC/XC) hasta 128 GB Nano-SIM\* aprox. 320 x 210 x 15 mm

aprox. 1390 g

Aluminio, plástico / Plata

QWERTZ (DE)

MPEG-4.10 H.264/AVC (MP@L4.1, HP@L4.0), MPEG-4.2 SP/ASP (z. B. Xvid bis simple@L3)

| Formatos de contenedor de vídeo:  | AVI, MKV, MOV                                                |
|-----------------------------------|--------------------------------------------------------------|
| Gaming:                           | Juegos 3d, Juegos G-Sensor,<br>Juegos clasicos, Juegos Touch |
| Formatos de imagenes compatibles: | JPEG, PNG, GIF, BMP                                          |
| Formatos de audio reproducible:   | MP3, WAV, OGG, FLAC, AAC                                     |
| Batería:                          | Li-Polymer                                                   |
| Capacidad de la batería:          | 7,4 V/5500 mAh/40,70 Wh                                      |
| Carga por:                        | DC IN                                                        |
| Fuente de alimentación:           | Adaptador (100 V - 240 V)                                    |
| Otras características:            | Sensor de huellas dactilares, G-Sensor,<br>Hall-Sensor       |
| ldiomas:                          | Alemán, Inglés, Italiano, Español, Francés,<br>Holandés      |
| Rango de temperaturas:            | 5° C a 30° C                                                 |
| Humedad relativa:                 | 30 % al 70 %                                                 |

\* Característica según modelo

### Datos técnicos de la fuente de alimentación

| Modelo:               | JHD-AP024E-120200BA-B           |
|-----------------------|---------------------------------|
| Tensión de entrada:   | 100 - 240 V ~ , 50/60 Hz        |
| Corriente de entrada: | 0,45 A max.                     |
| Salida:               | DC 12 V/2000 mA                 |
| Fabricante:           | Shenzhen Jihongda Power Co. LTD |

### 5. Contenido del paquete

- TREKSTOR PRIMEBOOK C13
- Adaptador de corriente (100 V 240 V)
- Paño de limpieza
- Guía rápida
- Seguridad del producto y aviso legal

### 6. Bedienelemente und Anschlüsse

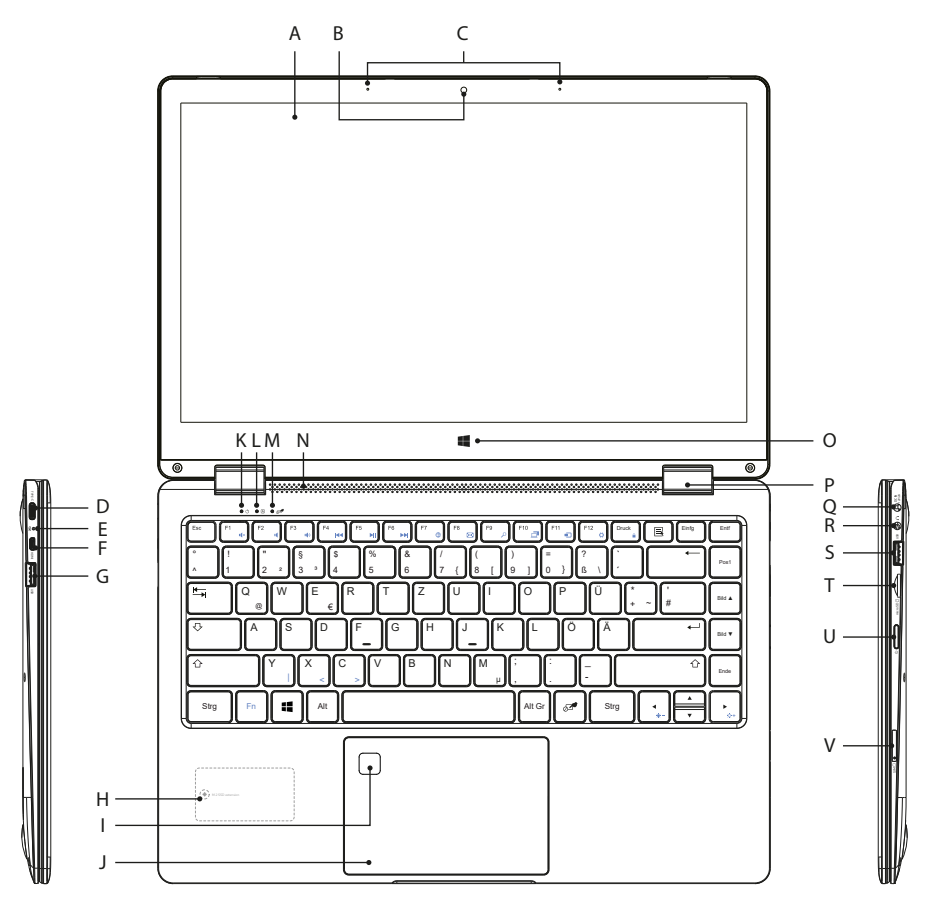

- A) Pantalla
- B) Cámara
- C) Micrófono dual
- D) Conexión USB Type-C™
- E) LED de carga
- F) Conector Micro-HDMI®
- G) Conector USB 3.1 Gen 1
- H) M.2 SSD extension\*
- I) Sensor de huellas dactilares
- J) Panel táctil

- K) LED de estado encendido/apagado
- L) LED de estado del bloqueo de mayúsculas
- M) LED de estado del panel táctil
- N) Altavoz estéreo
- O) Botón de Windows
- P) Bisagra
- Q) DC IN
- R) Conector de audio
- S) Conector USB 3.1 Gen 1
- T) Ranura para tarjetas de memoria
- U) Interruptor de encendido/apagado
- V) Ranura para tarjeta SIM\*

\* Característica según modelo

### 7. Modos de uso del Primebook

Primebook cuenta con cuatro modos de uso distintos.

### Modo Notebook

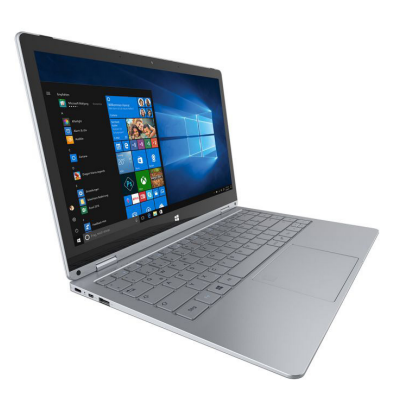

El equipo se entrega con el modo Notebook, que permite usar el equipo convertible como un notebook convencional. Con el teclado y el panel táctil puede realizar de manera productiva las tareas más habituales, como editar documentos o contestar correos electrónicos.

La articulación giratoria especial proporciona a la unidad tablet una movilidad en 360° alrededor del eje X, lo que permite convertir el equipo mediante un ajuste continuo con los modos de presentación, tienda de campaña y tablet.

### Modo Presentación

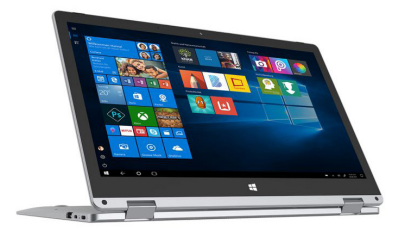

Este modo resulta práctico para que otras personas puedan ver con facilidad lo que sucede en la pantalla o cuando no se cuenta con otras opciones (p. ej., dispositivos de salida, como monitores o proyectores).

### Modo Tienda de campaña

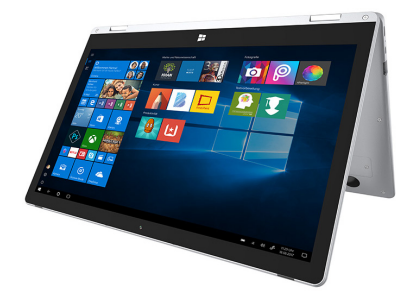

En el modo Tienda de campaña, puede colocar el dispositivo frente a usted y, así, usar la pantalla táctil con total comodidad. En este modo, la pantalla es muy estable, lo que permite un manejo táctil y la hace especialmente adecuada para actividades de ocio.

### **Modo Tablet**

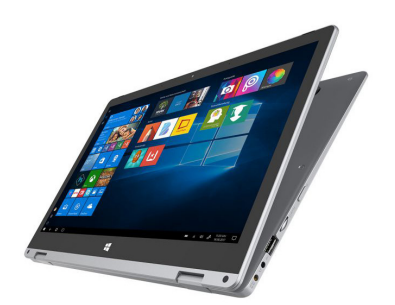

La convertibilidad del notebook permite girar el teclado 360°. En el modo Tablet, el dispositivo se usa como una tablet convencional, proporcionando la flexibilidad y las ventajas específicas inherentes al diseño de una tablet. En este modo, el teclado se apaga automáticamente, de manera que usted puede manejar el dispositivo utilizando la pantalla táctil.

#### 8. Puesta en marcha de la Primebook

Desembale primero la Primebook. Sague todas las piezas del embalaje y retire completamente el material de embalaje, incluidas las láminas protectoras. Compruebe la integridad del envío (véase el capítulo 5). Si observa que faltan piezas o estas presentan daños, póngase en contacto inmediatamente con el servicio de atención al cliente

# Carga de la Primebook

Cargue completamente la Primebook antes de utilizarla por primera vez.

Conecte el enchufe DC de la fuente de alimentación suministrada a la toma de carga (DC IN) de la Primebook. Luego, enchufe la fuente de alimentación a una toma de corriente.

El LED de carga se ilumina en rojo durante el proceso de carga.

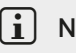

# ii nota

Deje la fuente de alimentación enchufada a la toma de corriente solo hasta que la Primebook esté completamente cargada. A continuación, desconecte primero la fuente de alimentación de la toma de corriente y luego el cable de carga de la Primebook

# **i** NOTA

La duración máxima de la batería estará disponible después de unos 10 ciclos de carga.

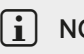

# **i** NOTA

Se recomienda cargar la Primebook cuando esté apagada. De este modo se consigue la máxima velocidad de carga.

# Encendido de la Primebook

Pulse el interruptor de encendido/apagado durante unos 3 segundos para encender la Primebook. El LED de estado encendido/apagado comienza a iluminarse en blanco y el Primebook se enciende. Después del encendido, aparece un asistente de configuración. Siga las instrucciones del asistente para configurar la Primebook

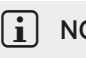

# ί ΝΟΤΑ

Durante la ejecución del asistente de configuración, se le pedirá que se registre con su cuenta de Microsoft. Si todavía no dispone de ninguna, cree una en este momento

# Desbloquear la pantalla

Una vez que el dispositivo se haya configurado (así como tras cada encendido e inicio del mismo), aparecerá la pantalla de bloqueo. Pulse cualquier tecla para desbloquear la pantalla.

# i nota

Si la Primebook está protegida por una contraseña, el usuario deberá introducirla en este momento. A continuación aparece la pantalla de inicio.

# 9. Elementos importantes de la pantalla de inicio

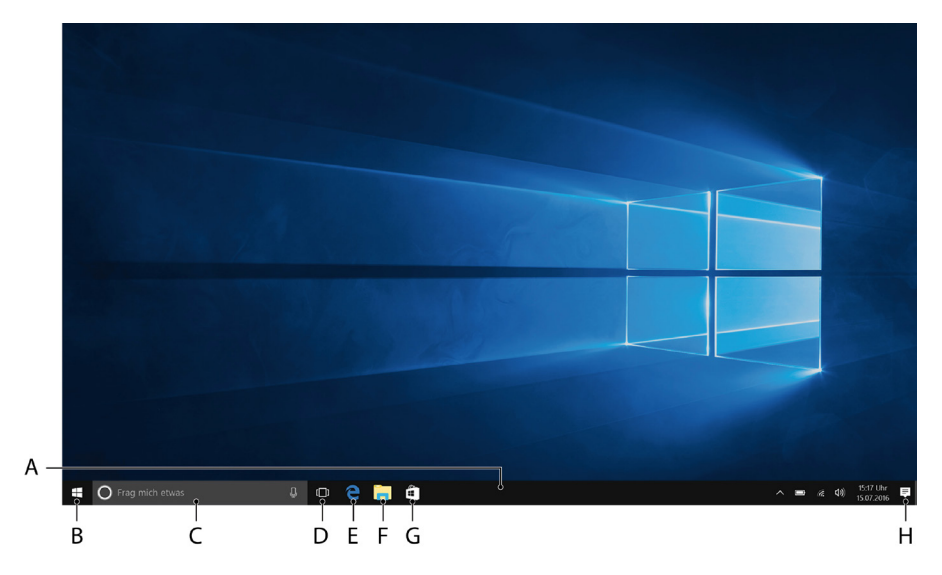

- A) Barra de tareas
- B) Símbolo de Windows: Abre el menú Inicio
- C) Cortana: Su asistente digital le recuerda las tareas pendientes y las citas, y le ofrece indicaciones y consejos
- D) Vista de tareas: Activa la vista de tareas y muestra todos los programas abiertos, incluido el botón "+ Nuevo escritorio" para crear escritorios virtuales
- E) "e" Microsoft Edge: Abre el navegador de Internet
- F) Símbolo de archivador: Abre el explorador de archivos
- G) Windows Store: Abre Windows Store
- H) Símbolo de bloc de notas: Abre el Info-Center

# 10. Uso del teclado

# Teclas especiales y de función del teclado

Para facilitar el uso, el teclado ofrece numerosas teclas especiales para controlar las funciones del Primebook.

### Tecla Fn (azul)

La tecla Fn azul sirve para activar o utilizar las teclas de función ampliada (las que tienen símbolos en azul) del teclado.

Entre las teclas de función ampliada se incluyen F1 a F12, la tecla de bloqueo del Primebook (símbolo del candado), así como las teclas "|", "<" y ">" y las teclas de regulación del brillo de pantalla (símbolo con forma de sol y ["+"] y ["-"]).

Para activar y utilizar estas funciones, mantenga pulsada la tecla Fn y presione al mismo tiempo la tecla con el símbolo azul deseado.

#### Funktionstasten in der oberen Tastenreihe

- ∎× Silenciar
- Volumen -
- Volumen +
- ► Reproducir/Pausar
- ►► Título siguiente
- Abrir navegador

- 🖂 Correo electrónico
- Súsqueda
- Proyección
- Dispositivos
- Acceder a configuración
- Pantalla de bloqueo
- \*- Brillo de la pantalla -
- + Brillo de la pantalla +

### Botón de Windows

Pulse este botón para acceder al menú Inicio o para "sacar" la Primebook del modo de reposo. En combinación con otras teclas, como Windows + E (mostrar escritorio), permite introducir también comandos de control.

### 11. Panel táctil

El panel táctil realiza las funciones del ratón. En la superficie táctil, deslice el dedo sobre la superficie en la dirección deseada para desplazar el puntero del ratón.

Las teclas (integradas de forma invisible en la parte inferior del panel táctil) cumplen las mismas funciones que los botones del ratón:

La tecla de la izquierda sirve para seleccionar funciones, programas y archivos, para colocar objetos y para confirmar comandos. Con la tecla de la derecha se abre el menú contextual.

En algunas vistas (imágenes, sitios web, etc.) se puede modificar el tamaño de visualización. Para ello, toque el panel táctil con las yemas de dos dedos separándolos para ampliar la visualización.

A la inversa, arrastre al mismo tiempo las yemas de dos dedos juntándolos para volver a reducir la visualización.

También puede mover los contenidos de la pantalla hacia arriba o hacia abajo situando dos dedos en paralelo sobre el panel táctil y desplazándolos hacia arriba o hacia abajo.

## 12. El Info-Center

El Info-Center es una barra que puede mostrarse y ocultarse con enlaces rápidos hacia algunas funciones importantes de la Primebook. Para acceder al Info-Center, haga clic en el símbolo de bloc de notas situado en la parte inferior derecha de la pantalla.

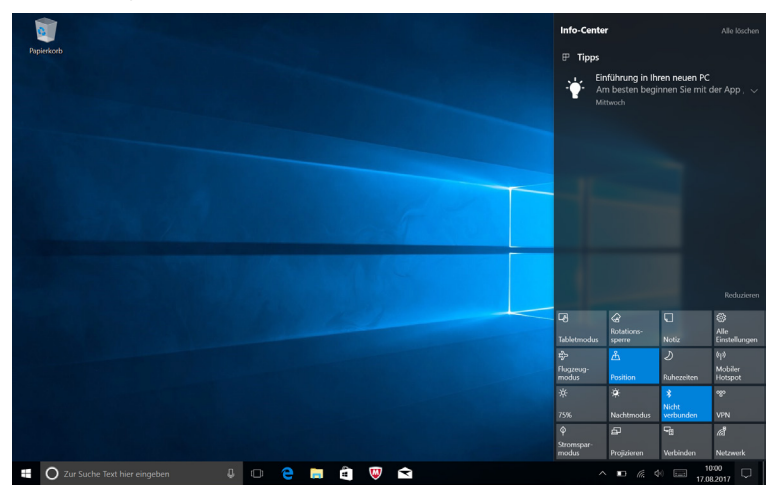

# i NOTA

En el Info-Center también encontrará el enlace rápido al "MODO TABLETA". Wenn Sie auf diese Funktion tippen, wird das Startmenü groß im Display angezeigt.

# 13. Acceso y uso del menú Inicio

El menú Inicio es el punto de partida para los contenidos más importantes de su Primebook. Lea la información que encontrará a continuación sobre las funciones básicas del menú Inicio.

# Acceso al menú Inicio

Tiene dos opciones para mostrar el menú Inicio:

- Haga clic en el icono de Windows, en la parte inferior izquierda de la barra de tareas.
- Pulse el botón de Windows en el teclado.

Si se vuelve a tocar/pulsar, el menú Inicio se ocultará nuevamente.

# Distribución del menú Inicio

Además de la sencilla lista de navegación (A) del menú Inicio "clásico", el menú Inicio de la SuefBook tiene un área para aplicaciones (B) a la derecha de la lista de navegación.

Aquí es posible "anclar" y organizar aplicaciones y favoritos en forma de mosaico activo. Esto le permitirá acceder de manera rápida y sencilla a las aplicaciones y contenidos que más utiliza.

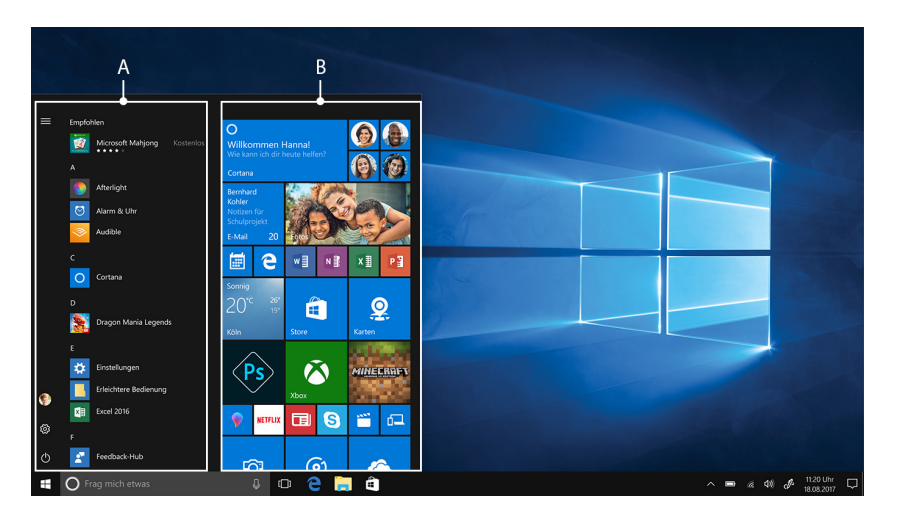

# i nota

En la lista de navegación (A) encontrará una relación de todas las aplicaciones instaladas por orden alfabético. Al pulsar una letra principal, tendrá un acceso rápido alfabético a la lista de navegación.

# Navegación por el menú Inicio/Selección de un elemento

Para seleccionar un elemento (aplicación o favorito) del menú Inicio o del área para aplicaciones correspondiente, haga clic en el elemento en cuestión o utilice las teclas de flecha del teclado para navegar hasta el elemento deseado y, a continuación, pulse la tecla Entrar del teclado.

## Anclaje, ordenación y eliminación de aplicaciones

Puede organizar como desee los elementos que se encuentran en el área para aplicaciones en forma de mosaico activo (aplicaciones y favoritos), anclar elementos nuevos y eliminar aquellos que no utilice.

#### Anclaje de aplicaciones

- a) Acceda al menú Inicio tal y como se ha descrito.
- b) Con el ratón o a través del panel táctil, desplácese por la barra de navegación hasta la aplicación deseada del menú Inicio.

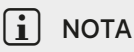

También puede utilizar las teclas de flecha del teclado.

 c) Haga clic con el botón izquierdo del ratón (o con el botón izquierdo del panel táctil) sobre la aplicación deseada. Manténgala pulsada y arrástrela hasta el lugar que desee del área para aplicaciones del menú Inicio.

#### Eliminación de aplicaciones

Para acceder al modo de edición para un mosaico activo en concreto, haga clic con el botón derecho del ratón (o con el botón derecho del panel táctil) sobre el mosaico deseado.

En las esquinas del mosaico aparecerán diversas opciones de edición ("Cambiar el tamaño", etc.).

Para eliminar el mosaico activo del área para aplicaciones del menú Inicio, haga clic en el símbolo en forma de chincheta del menú que aparecerá ("Desanclar de Inicio").

# i nota

La aplicación en cuestión no se eliminará completamente, sino que solo desaparecerá del área de aplicaciones del menú Inicio.

| Papi | erkorb                                             |                               |                                |                      |                     |                    |
|------|----------------------------------------------------|-------------------------------|--------------------------------|----------------------|---------------------|--------------------|
|      | Zuletzt hinzugefügt                                | Erstellen                     |                                | Wiedergeben          |                     |                    |
|      | Optionale Features                                 |                               | Erhalten Sie alle Ihre E-Mails | Ō                    |                     |                    |
|      | Vorgeschlagen<br>Grapholite - Designer für… 9,99 € | Kalender                      | Mail 🖻                         | Xbox                 | Fatos               | Skype-Vorsch       |
|      | A                                                  |                               |                                |                      |                     |                    |
|      | Alarm & Uhr                                        | Тіррз                         | Office holen OneNote           | Von "Start" lösen    | Minister Collection | SODA               |
|      |                                                    | Durchsuchen                   |                                | Größe ändern         | > 🏹                 | 10 m 10 m          |
|      | Bubble Witch 3 Saga                                |                               |                                | Mehr<br>Groove-Musik |                     | March of Lm        |
|      | - Candy Crush Soda Saga                            |                               | C Microsoft Edge               |                      |                     |                    |
|      | Cortana                                            |                               | Oberwiegend                    |                      |                     |                    |
|      | E Einstellungen                                    | Since                         | 21° 18° X                      |                      |                     |                    |
|      | Erleichterte Bedienung 🗸 🗸                         |                               |                                |                      |                     |                    |
|      | Excel 2016                                         | - Jane -                      |                                |                      |                     |                    |
|      | F                                                  | Nachrichten Dil Drawboard PDF | Paint 3D                       |                      |                     |                    |
|      |                                                    | 0 🤤 🛛                         | a 🗐 🤍 🖻                        |                      | ^ D                 | //: 40 Emi 17.08.2 |

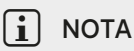

Si ha activado el modo de tableta (véase la nota del capítulo 12), todos los elementos anclados del área para aplicaciones del menú Inicio aparecerán distribuidos en tamaño grande por toda la pantalla.

## 14. Acceso a la configuración

El botón para acceder a la configuración (un icono en forma de rueda dentada) se encuentra en la esquina inferior izquierda del menú Inicio.

Otra forma de acceder a los ajustes es abrir el Info-Center y hacer clic en "Todas las Configurac.".

También se puede acceder a la configuración a través del símbolo de la rueda dentada del teclado.

### 15. Conexión a Internet con la Primebook

### Conexión con una red inalámbrica estacionaria (WLAN)

- a) Acceda a la configuración (véase el capítulo 14).
- b) En la configuración, toque "RED E INTERNET".
- c) En la siguiente pantalla, toque "WI-FI" en la parte izquierda.
- d) Deslice el control deslizante de WLAN con la yema del dedo de izquierda a derecha. Junto al control deslizante aparece la palabra "ACTIVADO".
- e) Toque debajo del control deslizante para WLAN "MOSTRAR REDES DISPONIBLES". Aparece una lista con todas las redes disponibles.
- f) Toque la red a la que desea conectarse.

# i NOTA

Si no desea que la Primebook se conecte automáticamente a la red seleccionada cuando esta esté disponible, desmarque la opción "CONECTAR AUTOMÁTICAMENTE".

g) Toque "CONECTAR". La Primebook se conectará a la red inalámbrica seleccionada.

Dependiendo de la configuración del enrutador, se le pedirá que se identifique en la red. Por lo general, las redes inalámbricas están aseguradas mediante clave WPA de red o mediante un método de autenticación WPS:

### WPA

Si se ha asignado una clave de red WPA para el enrutador, introduzca la clave de red en el campo de entrada y confirme con "Más".

### WPS

Si el enrutador cuenta con un método de autenticación WPS (por ejemplo, un código PIN), la Primebook mostrará un campo de entrada distinto. Introduzca el código PIN en el campo de entrada (o, dado el caso, siga el método de autenticación seleccionado). La Primebook se conecta a la red inalámbrica.

# i NOTA

Se le preguntará si desea que la Primebook busque otros dispositivos en la red seleccionada (por ejemplo, una impresora o un televisor) y si se debe conectar automáticamente a ellos. Si se trata de una red doméstica en la que puede confiar, es una opción recomendable. Si se ha conectado a una red inalámbrica pública, le recomendamos que rechace esta opción con "No" para proteger su privacidad.

Ya puede empezar a navegar por Internet como de costumbre con el navegador.

# i nota

Para desactivar la conexión WLAN, mueva el control deslizante de WLAN con la yema del dedo de derecha a izquierda. Junto al control deslizante aparece la palabra "DESACTIVADO".

# 16. Acceso al navegador/Introducción de una dirección de Internet

El botón para acceder al navegador se encuentra en la barra de inicio, en la parte inferior de la pantalla. Haga clic en la pequeña "e" azul para acceder al navegador.

# i nota

La "e" hace referencia a "Edge", el navegador predeterminado que viene instalado con Windows 10.

Para escribir una dirección de Internet (URL), toque en la barra de búsqueda de la parte superior central de la ventana.

# 17. Descarga de aplicaciones desde Windows Store

Windows Store se encuentra en el área para aplicaciones del menú Inicio y en la barra de tareas. Reconocerá Windows Store por su icono, una bolsa de la compra con el logotipo de Windows.

Para poder utilizar Windows Store, deben cumplirse dos condiciones:

### 1. Tener conexión a Internet.

Bitte befolgen Sie dazu die Anweisungen in Kapitel 15 dieser Anleitung.

### 2. Tener una cuenta de Microsoft y haber iniciado sesión en ella con la Primebook.

Lo ideal es que inicie sesión en su cuenta de Microsoft después de conectar la Primebook, durante la configuración inicial, o que cree una cuenta de Microsoft en ese mismo momento. En tal caso, solo tiene que abrir Windows Store, buscar la aplicación deseada y tocar "INSTALAR".

Si aún no tiene una cuenta de Microsoft o no ha iniciado sesión en ella, debe realizar ahora estos pasos. Abra Windows Store y busque la aplicación deseada. Haga clic en la aplicación y, a continuación, en "INSTALAR". Aparecerá un asistente que le guiará paso a paso por la configuración de una cuenta de Microsoft.

# i nota

Si crea una cuenta de Microsoft y la vincula con la Primebook, se modifica la contraseña para desbloquear la Primebook: A partir de ese momento, para desbloquear la Primebook debe introducir la contraseña de su cuenta de Microsoft.

## 18. Cambio del idioma de visualización

Para modificar el idioma de visualización, proceda del siguiente modo:

- a) Conecte la Primebook a Internet (véase el capítulo 15).
- b) Acceda a la configuración (véase el capítulo 14).
- c) En la configuración, toque "HORA E IDIOMA" y, a continuación, a la izquierda, "REGIÓN E IDIOMA". Ahora se encuentra en la ventana "País o REGIÓN".
- d) A continuación, toque "Agregar und Idioma" en el centro de la pantalla.
- e) Desplácese hasta el idioma deseado y tóquelo.

# i nota

La Primebook vuelve a la ventana "PAÍS O REGIÓN", zpero ahora se muestra el idioma seleccionado en la lista de idiomas debajo de "AGREGAR UND IDIOMA".

# i NOTA

El Primebook ahora descarga e instala el paquete de idiomas. Este proceso puede tardar unos minutos.

- f) Espere hasta que aparezca el mensaje "PAQUETE DE IDIOMA DISPONIBLE" bajo el idioma seleccionado en la lista.
- g) Toque el idioma seleccionado y luego "ESTABLECER COMO PREDETERMINADO".
- h) Reinicie la Primebook. El idioma seleccionado se muestra en la pantalla.

## 19. Uso de la cámara

La Primebook tiene una cámara web en la parte frontal. Para utilizar la cámara, debe abrir primero la aplicación prevista para ello:

- a) Acceda al menú Inicio (véase el capítulo 11).
- b) Desplácese hasta "C" y toque "CÁMARA".

Se abrirá la aplicación de cámara y aparecerá como una ventana en pantalla.

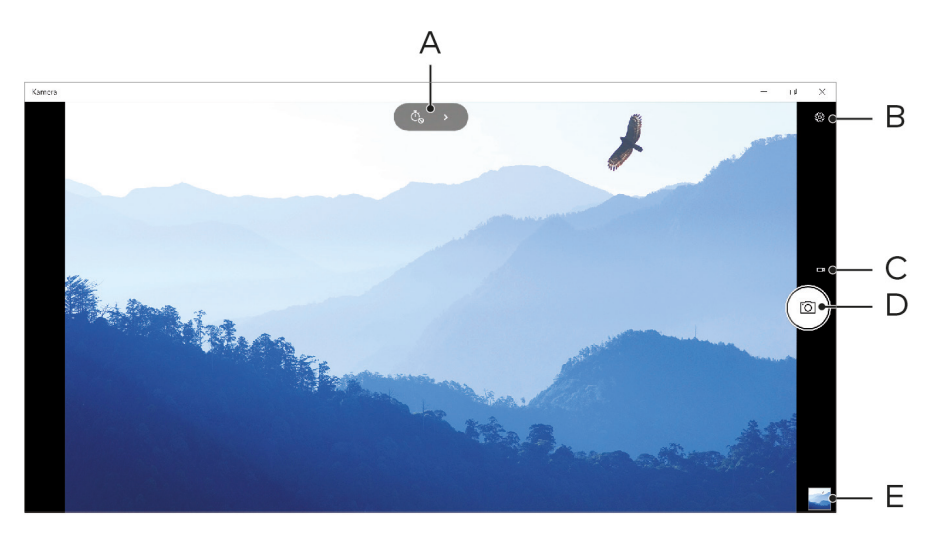

Dispone de las siguientes funciones:

- A) Abre el autodisparador y una función de exposición para hacer fotografías.
- B) Abre otras opciones de configuración de la cámara.
- C) Cambio al modo de vídeo. Si se encuentra en el modo de vídeo, aparecerá una cámara de fotos representada por un símbolo de pequeño tamaño, a través del cual puede volver al modo de foto.
- D) Disparador: haga clic en él para hacer una foto. En el modo de vídeo, tóquelo para iniciar la grabación del vídeo y vuélvalo a tocar para finalizar la grabación.
- E) Abre la galería con las últimas capturas realizadas. Para acceder a las últimas imágenes capturadas, haga clic en la flecha situada en la parte izquierda de la imagen.

Para cerrar la aplicación de cámara, toque "x" en la parte superior derecha de la pantalla.

# 20. Intercambio de datos entre la Primebook y otros dispositivos

### Intercambio de datos a través de Bluetooth

- a) Active la función de Bluetooth del dispositivo que desea conectar y, en caso necesario, habilite la visibilidad de dicho dispositivo. Para ello, consulte el manual de instrucciones del dispositivo que desea conectar.
- b) Acceda a la configuración (véase el capítulo 14).
- c) En la configuración, toque "DISPOSITIVOS" y, en la ventana siguiente, a la izquierda, "Bluetotooth y OTROS DISPOSITIVOS".
- d) Deslice de izquierda a derecha el control deslizante de Bluetooth que se muestra en el centro de la pantalla. Junto al control deslizante aparece la palabra "ACTIVADO". Se activará la función de Bluetooth.

e) Toque "Aggregar Bluetooth u otro dispositivo" y luego "Bluetooth".

La Primebook buscará dispositivos disponibles en los alrededores.

- f) En la lista de dispositivos preparados para su vinculación, seleccione el dispositivo al que se desea conectar tocando su nombre.
- g) La Primeook enviará un código de verificación al dispositivo al que se desea conectar. Asegúrese de que el código que se muestra en el dispositivo al que se desea conectar coincide con el código que se muestra en la Primebook y confirme en la notebook tocando "Sí".

# i nota

En caso necesario, confirme el proceso de acoplamiento en dispositivo al que se desea conectar.

- h) Una vez realizada correctamente la vinculación, aparece el mensaje de estado "CONECTAR" seleccionado. Cierre esta ventana tocando "CERRAR".
- Salga de la configuración del dispositivo cerrando la ventana. Para ello, haga clic en el símbolo "x" de la parte superior derecha de la pantalla.
- j) Abra el explorador de archivos tocando el icono con forma de archivador de la barra de tareas y desplácese al archivo que desee enviar.
- k) Establezca una marca de verificación en el archivo que se enviará. Haga clic con el botón derecho del ratón, se abre el menú contextual.
- En la parte inferior del menú contextual, toque "ENVIAR A" y, a continuación "DISPOSITIVO BLUETOOTH". Aparece una lista con todos los dispositivos Bluetooth acoplados.
- m) Toque el dispositivo deseado y confirme con "MÁS". La notebook envía el archivo seleccionado al dispositivo deseado.

En caso necesario, confirme la recepción del archivo en el dispositivo n) de destino.

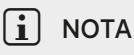

Una vez completada correctamente la transferencia de archivos, desactive la función de Bluetooth para ahorrar energía. Para desactivar la conexión Bluetooth, mueva el control deslizante de Bluetooth de derecha a izquierda. Junto al control deslizante aparece la palabra "DESACTIVADO".

### Intercambio de datos entre el Primebook y un soporte de datos externo

- Conecte un soporte de datos externo (p. ej., una memoria USB o un disco a) duro) a su Primebook.
- Tras unos instantes, el Primebook detectará el soporte de datos y lo b) mostrará en "Este equipo" como unidad disponible.
- Abra el soporte de datos externo haciendo doble clic sobre su icono. c) Se mostrarán todos los datos que contenga.
- Si desea transferir archivos de su Primebook al soporte de datos externo, d) arrastre los archivos en cuestión y suéltelos en la ventana abierta.
- Si desea transferir archivos de su soporte de datos al Primebook, arrastre e) dichos archivos y suéltelos en la carpeta o la unidad deseadas.

# NOTA

Tras finalizar la transferencia de archivos, es importante desconectar correctamente el soporte de datos externo del Primebook. Para ello, en la barra de tareas, haga clic en la flecha que señala hacia arriba y que se halla en la parte inferior derecha. En la pequeña ventana que se abrirá a continuación, seleccione su soporte de datos y haga clic en la opción para expulsar el dispositivo. Aparecerá el mensaje "QUITAR HARDWARE CON SEGURIDAD". Ahora puede desconectar el soporte de datos externo del Primebook.

# 21. Conexión de la Primebook a un televisor

Puede transferir la imagen y el sonido de la Primebook a un televisor adecuado a través de un cable HDMI o mediante Miracast.

## Conexión a un televisor a través de un cable HDMI

Para conectar la Primebook a través de HDMI con un televisor, necesita un cable adecuado (Micro-HDMI a HDMI, disponible en los comercios especializados).

Conecte el Primebook al televisor utilizando el cable HDMI y seleccione como fuente la entrada HDMI a la que ha conectado el cable. Ahora, en el televisor se mostrará la pantalla de la Primebook.

## Conexión por Miracast a un televisor

La tecnología Miracast es un estándar peer-to-peer para la transmisión de imagen. La Primebook es compatible con este estándar, lo que permite la transmisión de imágenes y sonido de forma inalámbrica desde la Primebook a un televisor compatible con WLAN y Miracast.

# i NOTA

La Primebook solo se puede conectar por Miracast con el televisor si este también admite dicha tecnología. Solicite información al respecto al fabricante del televisor.

Para conectar la Primebook con un televisor compatible con Miracast, proceda del siguiente modo:

- a) Consulte en el manual de instrucciones del televisor compatible con Miracast todos los pasos necesarios para preparar el televisor para la transmisión por Miracast y siga estos pasos.
- b) Acceda a la configuración (véase el capítulo 14).
- c) En la configuración, toque "DISPOSITIVOS" y, en la ventana siguiente, a la izquierda, "Bluetooth y otros DISPOSITIVOS".
- d) A continuación, toque "AGREGAR BLUETOOTH U OTROS DISPOSITIVO". en la parte superior y luego "PANTALLA O BASE INALÁMBRICAS". La Primebook buscará dispositivos disponibles. Este proceso se completa en un instante. A continuación, se mostrarán todos los dispositivos disponibles en una ventana emergente.
- e) Toque el dispositivo al que desea conectarse. A continuación, se conectarán ambos dispositivos.
- f) En unos instantes, la pantalla de la Primebook aparece en el dispositivo seleccionado.

# 22. M.2 Instalación del módulo SSD

Siga las indicaciones mostradas paso a paso para instalar la SSD en la bandeja SSD. Asegúrese de que el ordenador está apagado antes de instalar la SSD.

# i nota

El Primebook C13 (WiFi) cuenta con la bandeja SSD como opción de equipamiento en función del modelo. El Primebook C13 (WiFl) solo es compatible con un módulo SSD con factor de forma M.2 2242 en la versión B & M Key, así como en la B Key.

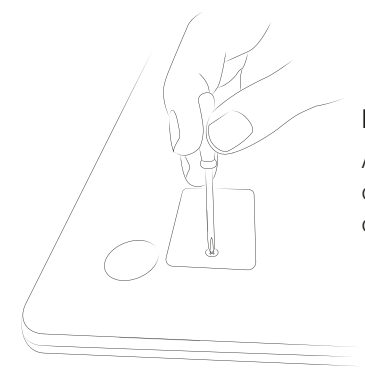

### Paso 1: Desatornille la bandeja SSD

Afloje el tornillo de la cubierta de la bandeja SSD con ayuda de un destornillador. Retire el tornillo y consérvelo.

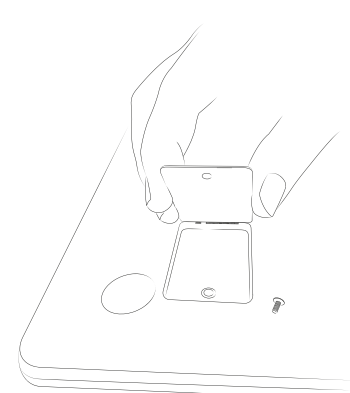

### Paso 2: Abra la bandeja SSD

Abra la cubierta de la bandeja SSD introduciendo una palanca de poco grosor en el orificio del tornillo y levantando la cubierta. En ningún caso utilice herramientas puntiagudas o afiladas. A continuación, retire la cubierta usando los dedos.

Después de abrir la bandeja SSD, verá un segundo orificio en el que está alojado un tornillo. Afloje el tornillo, retírelo del orificio y consérvelo.

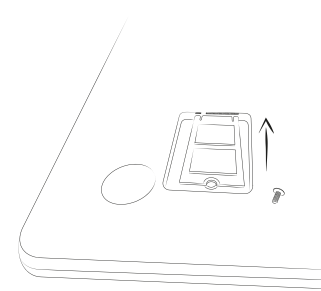

### Paso 3: Instale la SSD

Oriente la SSD antes de instalarla en la bandeja. La muesca con forma de semicírculo de la SSD debe estar orientada hacia el orificio del tornillo, mientras que los contactos dorados de la SSD deben mirar hacia los contactos de la bandeja SSD. Introduzca la SSD en la bandeja con una ligera inclinación.

# i nota

La SSD solo puede instalarse en una dirección. En función del tipo de conexión de su terminal, es posible que tenga que girar la SSD alrededor del eje longitudinal para que la instalación sea precisa.

La instalación de la SSD es correcta cuando la muesca con forma de semicírculo queda alojada con precisión junto al orificio del tornillo. Atornille la SSD en el orificio situado más abajo utilizando el tornillo que retiró en el paso 2.

### Paso 4: Cierre la bandeja SSD

Cierre la bandeja SSD con la cubierta. A continuación, atornille la bandeja SSD con el tornillo que retiró en el paso 1.

Encienda su ordenador. El panel de control mostrará la SSD como nuevo soporte de almacenamiento. La SSD ya está lista para usarse.

# 23. Restablecimiento

Si la Primebook "cuelga" y no responde, puede restablecerla. Para ello, mantenga pulsado el interruptor de encendido/apagado durante al menos 10 segundos hasta que el dispositivo se apague. Espere unos 20 segundos y vuelva a encender el dispositivo del modo habitual.

# i NOTA

Al restablecer la Primebook se pierden los datos no guardados.

# 24. Apagado/Reinicio de la Primebook

Pulse brevemente el interruptor de encendido/apagado para activar el modo de espera. Si vuelve a pulsar este botón, se reactiva la Primebook desde el modo de espera.

### Para reiniciar la Primebook, proceda del siguiente modo:

- a) Abra el menú Inicio haciendo clic en el símbolo de Windows, en la parte inferior izquierda de la pantalla, o pulsando el botón de Windows del teclado.
- b) En la parte inferior del menú Inicio, haga clic en "O" y, a continuación, en "Reiniciar". El Primebook se apaga y vuelve a iniciarse.

### Para apagar y detener completamente la Primebook, proceda del siguiente modo:

- a) Abra el menú Inicio haciendo clic en el símbolo de Windows, en la parte inferior izquierda de la pantalla, o pulsando el botón de Windows del teclado.
- b) En la parte inferior del menú Inicio, haga clic en "🕁" y, a continuación "Apagar". La Primebook se apaga.

## 25. Consejos útiles para ahorrar energía

- Consejos útiles para ahorrar energía. Desactive la función WLAN cuando no la esté usando.
- Desactive la conexión de Internet móvil cuando no la esté usando.
- Desactive la conexión Bluetooth cuando no la esté usando.
- Deje la Primebook enchufada a la toma de corriente solo hasta que la batería esté completamente cargada.

# 26. Resolución de problemas/Preguntas más frecuentes

A continuación, se muestran las respuestas a las preguntas más frecuentes junto con propuestas de resolución de problemas.

#### ¿Por qué tarda tanto en cargarse la Primebook?

Si ha conectado la Primebook para la carga, pero al mismo tiempo la somete a un uso muy intenso (p. ej., reproducción de películas con el 100 % de brillo de la pantalla y navegación o chat y juegos), la carga de la batería es muy lenta por este motivo. Se recomienda cargar la Primebook cuando esté apagada. De este modo se consigue la máxima velocidad de carga.

# Cuando intento iniciar una grabación de vídeo, me aparece un mensaje de error y no se inicia la grabación. ¿Qué puedo hacer?

Ejecute primero todas las actualizaciones disponibles en la Primebook (véase "¿Cómo puedo ejecutar Windows Update en mi Primebook?"). Si sigue apareciendo el mensaje de error después de ejecutar las actualizaciones, póngase en contacto con el servicio de atención al cliente.

# ¿Por qué se muestra en mi Primebook un tamaño de memoria menor del que se indicaba en el paquete?

La información de tamaño de memoria que consta en el paquete y en los datos técnicos hace referencia al tamaño total de memoria de la Primebook. No obstante, cuando el equipo está operativo, una parte de la memoria total la ocupan el sistema operativo y las aplicaciones del sistema.

### ¿Por qué no se oye el sonido de mi Primebook?

Es posible que tenga unos auriculares conectados a la Primebook. Cuando se conectan unos auriculares, el altavoz de la Primebook se desconecta automáticamente. Desconecte los auriculares de la Primebook para volver a activar el altavoz. Si, a pesar de ello, sigue sin oír el sonido por los altavoces, compruebe si está desactivado el sonido de la Primebook y si el volumen es lo suficientemente alto.

### ¿Por qué a veces se apaga mi Primebook de repente?

Si el estado de carga de la batería cae por debajo de un nivel crítico, la Primebook muestra un mensaje de advertencia. Si se ignoran estas advertencias, la Primebook pasará a estado de reposo, por ejemplo, cuando se alcance un nivel de carga del 5 % para contrarrestar una descarga profunda de la batería. Un exceso de descarga puede ocasionar que no se pueda volver a cargar la Primebook. Por tanto, debe conectar el cargador en este momento a más tardar para evitar una pérdida de datos o daños en la batería.

#### Mi Primebook no se enciende. ¿Qué puedo hacer?

Posiblemente, la carga de la batería no sea suficiente para encender la Primebook. Conecte la fuente de alimentación a la Primebook (véase el capítulo 8) para recargar la batería.

#### ¿Cómo puedo ejecutar Windows Update en mi Primebook?

Cuando tiene conexión a Internet, la Primebook comprueba cada día si hay nuevas actualizaciones disponibles y muestra un mensaje en el Info-Center en caso de ser así. Para que la Primebook esté siempre actualizada, es muy importante que la conecte periódicamente a Internet (véase el capítulo 15). Si, al iniciarla por primera vez, ha seleccionado la opción "AJUSTES EXPRESS" en el asistente de inicio, la Primebook descargará automáticamente las actualizaciones disponibles (Download e Installation). Puede modificar esta configuración posteriormente. Para ello, acceda a la configuración (véase el capítulo 14) y seleccione en "WINDOWS UPDATE, SEGURIDAD" -> "WINDOWS UPDATE" -> "MÁS OPCIONES DE RECUPERACIÓN" el método de instalación deseado para las eventuales actualizaciones.

#### ¿Qué puedo hacer si la memoria interna de mi Primebook está llena o casi llena?

Para descargar la memoria interna de la Primebook y liberar espacio de almacenamiento, puede mover algunos de los archivos multimedia almacenados en la Primebook (como imágenes, vídeos o archivos de texto) a un soporte de datos externo (p. ej., un USB-Stick o una tarjeta de memoria adecuada), o bien eliminar aplicaciones que no necesite.

# 27. Glossario

### Apps/Aplicaciones

Las apps (abreviatura de la palabra inglesa "Applications") o aplicaciones son programas que se pueden descargar, p. ej., de Windows Store, e instalarse en la Primebook. Pueden ser juegos, programas para la reproducción de imágenes o archivos de música, o programas de procesamiento de textos, entre muchos otros.

### Salida de audio/Entrada de micrófono

En esta descripción de los conectores de audio de la Primebook se muestra que en este conector se pueden conectar tanto unos cascos o auriculares simples (salida de señal de audio) como unos auriculares con micrófono (entrada de señal de audio y micrófono).

### Bluetooth®

Bluetooth es una interfaz de radio estándar de la Primebook que le permite el intercambio inalámbrico de datos entre la Primebook y otros periféricos adecuados.

#### **HDMI**®

HDMI son las siglas de "High Definition Multimedia Interface" (interfaz multimedia de alta definición) y es una interfaz de conexión por cable para la transmisión de imágenes y sonido digitales a dispositivos periféricos compatibles con HDMI. Por medio de un cable HDMI adecuado es posible, p. ej., reproducir los vídeos almacenados en la Primebook en un televisor compatible con HDMI, sin necesidad de guardarlos previamente en el televisor.

### Cuenta de Microsoft

"Microsoft-Konto" ist der neue Name für die bisherige "Windows Live ID". Ihr Microsoft-Konto besteht aus einer E-Mail-Adresse und einem Kennwort, die Sie für die Anmeldung bei Diensten wie Outlook.com, OneDrive, Windows Phone oder Xbox Live verwenden. Wenn Sie eine E-Mail-Adresse und ein Kennwort zur Anmeldung bei diesen oder anderen Diensten verwenden, verfügen Sie bereits über ein Microsoft-Konto. Sie können sich jedoch jederzeit für ein neues Konto registrieren.

### Pantalla multitáctil

Una pantalla multitáctil es una pantalla que reacciona a la introducción de comandos mediante puntos de presión (p. ej., con el dedo o el lápiz Stylus). La pantalla multitáctil es un nuevo desarrollo de la pantalla táctil "simple": puede reconocer la introducción de varios puntos de presión al mismo tiempo. La pantalla multitáctil es, junto al teclado suministrado, el elemento más importante para el manejo de la Primebook.

#### Desplazamiento

Con "Desplazamiento" entendemos el movimiento del contenido de la pantalla en dirección horizontal y vertical. Este se lleva a cabo mediante las barras de desplazamiento o la rueda del ratón.

#### Teclado en pantalla

El teclado en pantalla es un teclado digital que le permite introducir texto cuando la notebook no está acoplada al teclado suministrado. El teclado en pantalla aparece en la pantalla cuando se toca un campo de entrada de datos. A continuación, basta con tocar las letras deseadas en el teclado en pantalla para escribirlas en la línea de entrada.

#### USB

USB son las siglas de "Universal Serial Bus" (bus serie universal) y es el nombre de una interfaz de conexión por cable de la Primebook. Sirve para conectar dispositivos periféricos y para la transmisión de datos entre la Primebook y dispositivos externos como, p. ej., USB-Sticks.

#### Windows Store

Windows Store es una oferta en línea de Microsoft y ofrece la posibilidad de descargar útiles e interesantes aplicaciones para la Primeook. Para saber cómo descargar aplicaciones de Windows Store, consulte el capítulo "Descarga de aplicaciones desde Windows Store". Tenga en cuenta que algunas aplicaciones son de pago (y se identifican claramente como tales en Windows Store).

### 28. Indicaciones sobre derechos de autor y marcas

Las leyes de derechos de autor prohíben copiar el contenido de este documento (ilustraciones, documentos de referencia, etc.), en su totalidad o en parte, sin el consentimiento del titular de los derechos de autor.

The Bluetooth word mark and logos are registered trademarks owned by Bluetooth SIG, Inc. and any use of such marks by TREKSTOR GmbH is under license. Other trademarks and trade names are those of their respective owners.

HDMI, the HDMI Logo and High-Definition Multimedia Interface are trademarks or registered trademarks of HDMI Licensing LLC.

Intel, Intel Core M and the Intel Inside logo are trademarks of Intel Corporation in the U.S. and/or other countries.

Microsoft, Windows and Windows Vista are either registered trademarks or trademarks of Microsoft Corporation in the United States and/or other countries.

TREKSTOR is a registered trademark of TREKSTOR Ltd. in the European Community and other countries.

Copyright © 2017 TREKSTOR GmbH. Reservados todos los derechos. Los demás nombres de productos o empresas mencionados pueden ser marcas comerciales o nombres comerciales de sus respectivos propietarios.

# 29. Eliminación y reciclaje

## Información sobre eliminación

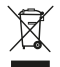

El símbolo del dispositivo y de la documentación que se incluye, indican que el dispositivo no debe eliminarse con los residuos domésticos habituales. El dispositivo (incluidas las batería utilizadas) contiene materias primas valiosas como, por ejemplo, tierras raras o metales nobles, y componentes que son perjudiciales para el medio ambiente y/o la salud si no se eliminan adecuadamente. Si elimina correctamente los residuos electrónicos y las baterías usadas, estará contribuyendo a cuidar los recursos, minimizar la contaminación ambiental y a proteger el medioambiente de la mejor manera posible.

Según la legislación europea, está obligado como consumidor a eliminar por separado los residuos electrónicos y las bate-rías usadas. Las disposiciones legales y administrativas nacio-nales y/o las directivas de la UE 2002/96/EC y 2006/66/ EC establecen que estos residuos deben entregarse en puntos de recolección adecuados.

Tenga en cuenta que, en algunos países, eliminar los residuos electrónicos de forma inadecuada constituye un delito

### Consignes relatives au recyclage

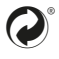

están compuestos por materias primas valiosas, que se deben someter a un proceso de recuperación para proteger el medio ambiente (reciclaje). Consulte a las autoridades locales o estatales la forma Correcta de eliminar el dispositivo!

### Información sobre Eliminación en Países que no pertenecen a la UE

Estos símbolos solo rigen para la Unión Europea. Las autoridades locales competentes o el comerciante le brindarán información sobre cómo eliminar correctamente estos dispositivos.

## 30. Indicaciones sobre garantía

La garantía legal de los productos de consumo es de 24 meses. No se aplica ninguna otra garantía que exceda este plazo.

La realización de modificaciones prohibidas en el dispositivo (en particular la instalación de firmware de terceros no aprobado por el fabricante o las modificaciones en el hardware del dispositivo) puede conllevar la pérdida del derecho de garantía.

# 31. Información de soporte

# Si tiene alguna pregunta o problema relacionados con el producto, proceda del siguiente modo:

- Lea atentamente el manual de instrucciones.
- Visite nuestra sección de preguntas más frecuentes (FAQ) en nuestra página web. En ella le ofrecemos respuestas a las preguntas más frecuentes relacionadas con su producto.
- Consulte las características del producto y sus funciones para comprobar si lo ha configurado correctamente.
- Busque información reciente sobre su producto en la página de información del mismo (p. ej., nuevas actualizaciones de software disponibles).

Si a pesar de todos sus esfuerzos el problema persiste, póngase directamente en contacto con nuestro equipo de servicio técnico.

Nuestros competentes empleados le explicarán todos los pasos necesarios y le ayudarán a resolver su consulta de forma personal, rápida y sencilla.

Poniéndose directamente en contacto con nosotros a través del teléfono de asistencia o nuestro formulario de servicio, procesaremos su consulta con mayor rapidez al tiempo que le garantizamos un servicio de atención y asesoramiento de alta calidad.

### Aquí le indicamos cómo contactar con nuestro equipo de servicio técnico:

### www.trekstor.de/support-es.html

El fabricante declara que el Primebook C13 cumple con los requisitos esenciales y otras disposiciones relevantes de la Directiva 2014/53/UE.

Gama de frecuencias BT/BT LE: 2402 - 2480 MHz WiFi: 2412 - 2472 MHz 2G: GSM 900: TX 880 - 915 MHz / RX 925 - 960 MHz DCS 1800: TX 1710 - 175 MHz / RX 1805 - 1880 MHz 3G: WCDMA 2100: TX 1922 - 1978 MHz / RX 2112 - 2168 MHz WCDMA 900: TX 882 - 913 MHz / RX 927 - 958 MHz LTE: Band 1: TX 1920 - 1980 MHz / RX 2110 - 2170 MHz Band 3: TX 1710 - 1785 MHz / RX 1805 - 1880 MHz Band 7: TX 2500 - 2570 MHz / RX 2620 - 2690 MHz Band 20: TX 832 - 862 MHz / RX 791 - 821 MHz

RF Output Power max. BT/BT LE: 4.5 dBm (2402 - 2480 MHz) WiFi: 16.4 dBm (2412 - 2472 MHz, 5150 - 5725 MHz) 2G: GSM 900: 35.3 dBm (880 - 915 MHz) DCS 1800: 31.4 dBm (1710 - 1785 MHz) 3G: WCDMA 2100: 25.8 dBm (1922 - 1978 MHz) WCDMA 900: 24.3 dBm (882 - 913 MHz) LTE: Band 1: 25.3 dBm (1920 - 1980 MHz) Band 3: 24.7 dBm (1710 - 1785 MHz) Band 7: 24.2 dBm (2500 - 2570 MHz) Band 20: 25.3 dBm (832 - 862 MHz)

WLAN 5GHz:

El uso de la banda de 5.15-5.35 GHz-se limita a espacios interiores.

**TREKSTOR GmbH** Berliner Ring 7 64625 Bensheim, Germany

www.trekstor.de

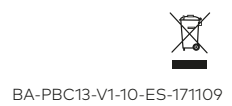